# 掌上单一窗口

### ──中国(河北)国际贸易单一窗口 www.hebeieport.com

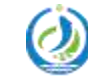

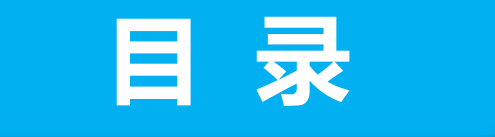

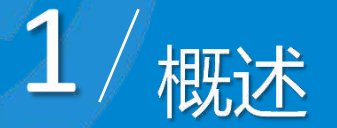

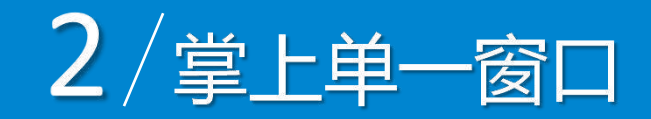

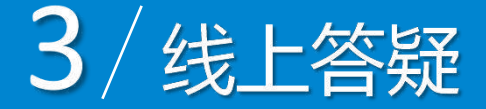

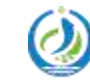

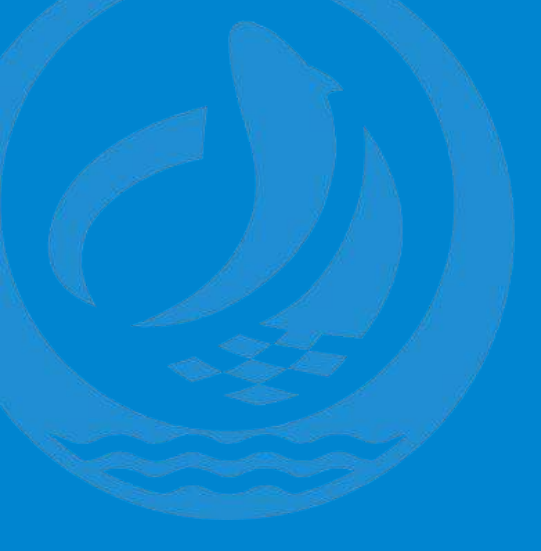

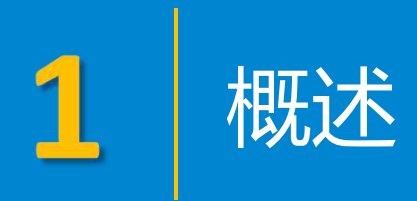

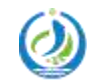

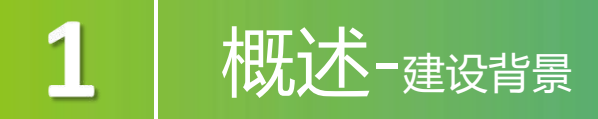

"掌上单一窗口"作为中国国际贸易"单一窗口"标准版的移动端服务平 台,旨在为广大进出口企业或个人提供国际贸易"一站式"业务查询和办理服 务,便利企业享受更加便捷、高效、智能的口岸通关服务,实时掌握通关状态、 随时随地办理业务,提高办事效率,进一步提升用户体验。

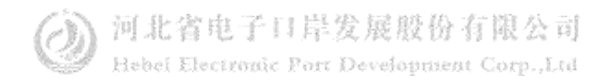

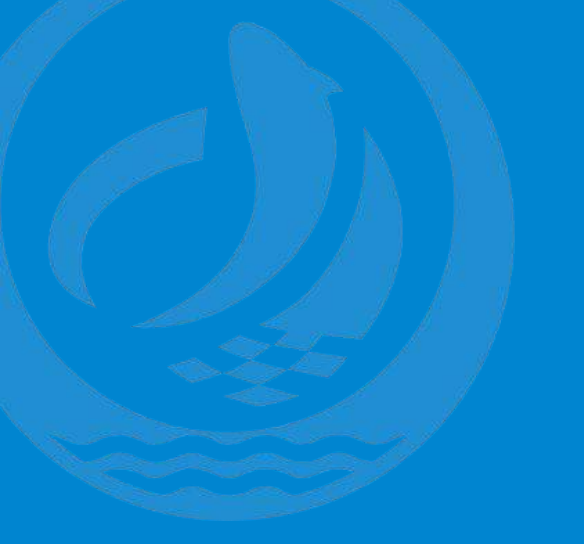

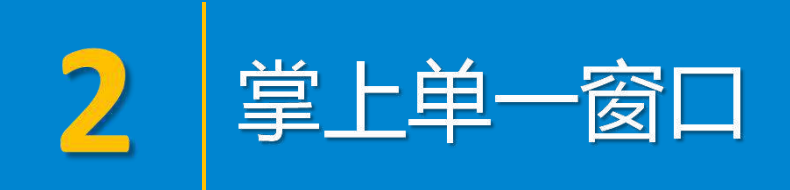

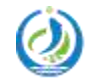

### 2 掌上单一窗口--下载APP

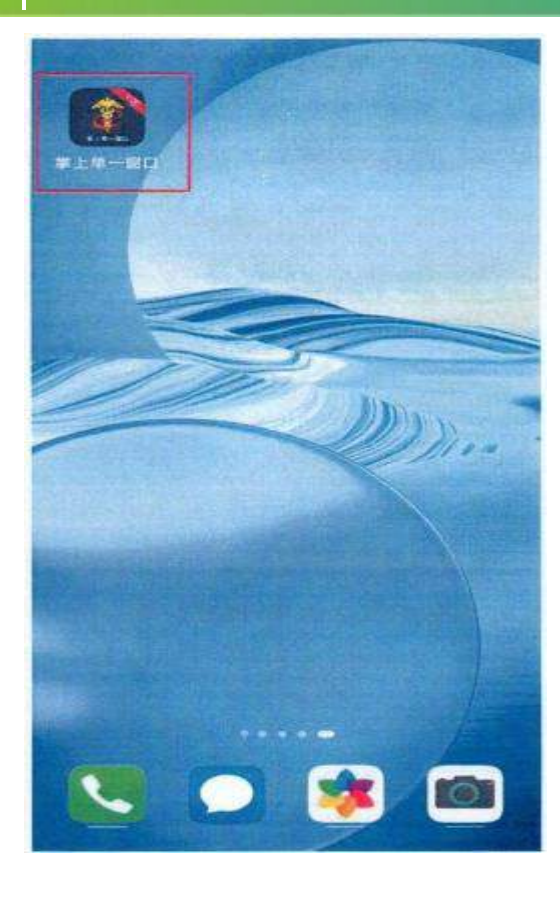

下载安装:

"掌上单一窗口"根据操作系统差异(包括安卓系统 和iOS系统)拥有不同的获取方式。 1.应用安卓系统的手机设备,到设备自带的应用商 店搜索"掌上单一窗口"进行下载、安装和使用。 2.应用iOS系统的手机设备,到App Store搜索"掌上 单一窗口"进行下载、安装和使用。 3.可通过访问网址: https://start.singlewindow.cn/app/或者 https://app.singlewindow.cn/zsdyckweb/#/downloada pp扫描二维码进行"掌上单一窗口"下载、安装和使 用。

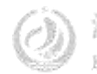

### 2 掌上单一窗口APP系统--下载APP

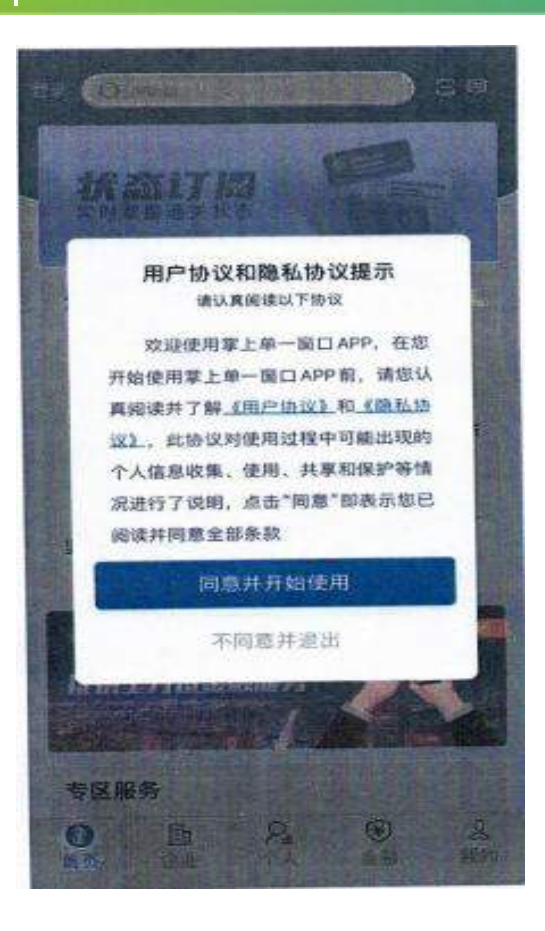

登陆:

用户下载安装"掌上单一窗口"后,点击APP图标 进入系统,阅读服务条款,选择"同意并开始使 用"后,用户可选择在"首页"左上角点击"登陆" 进入登陆页面。

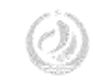

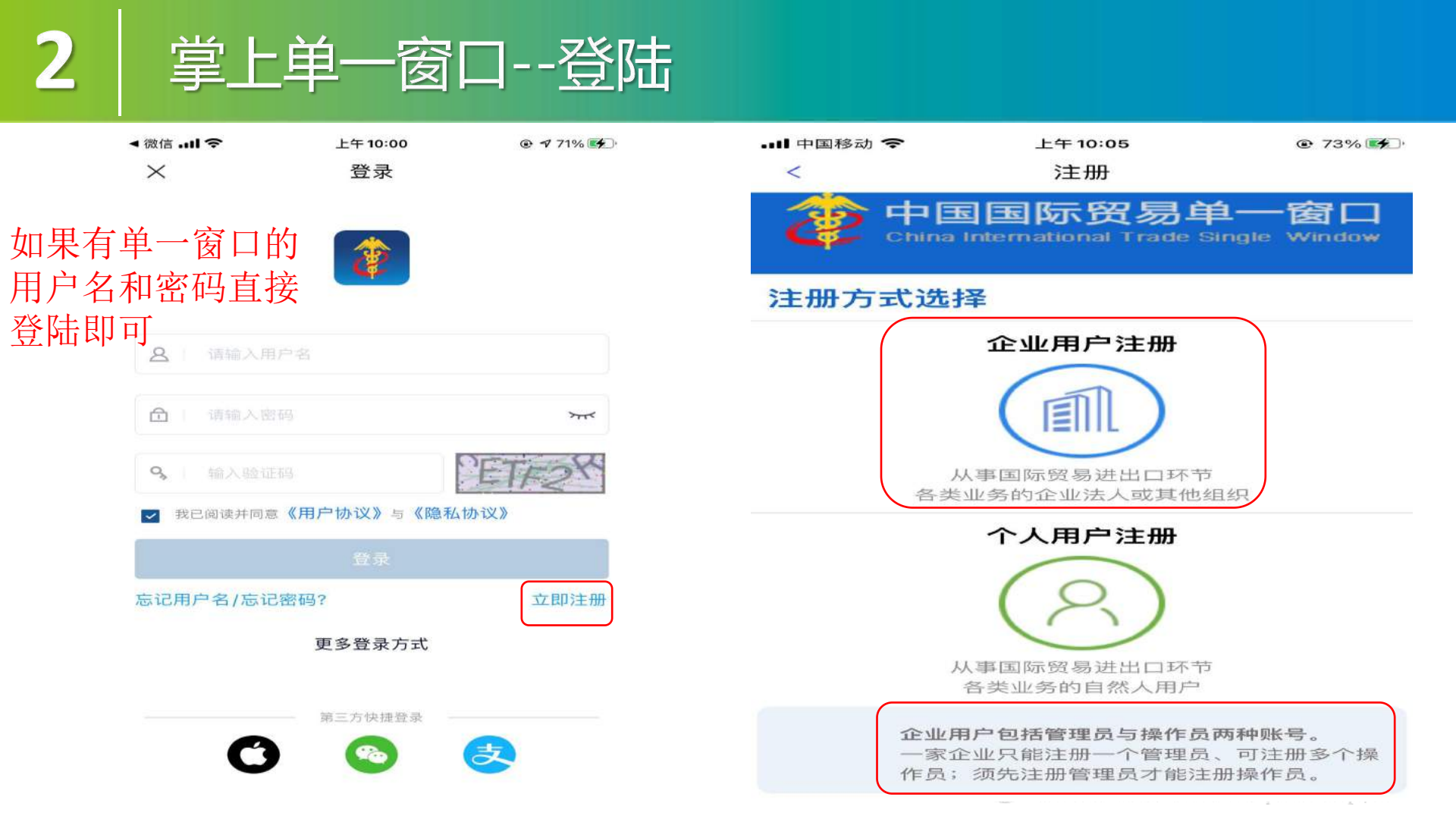

## 2 掌上单一窗口--登陆

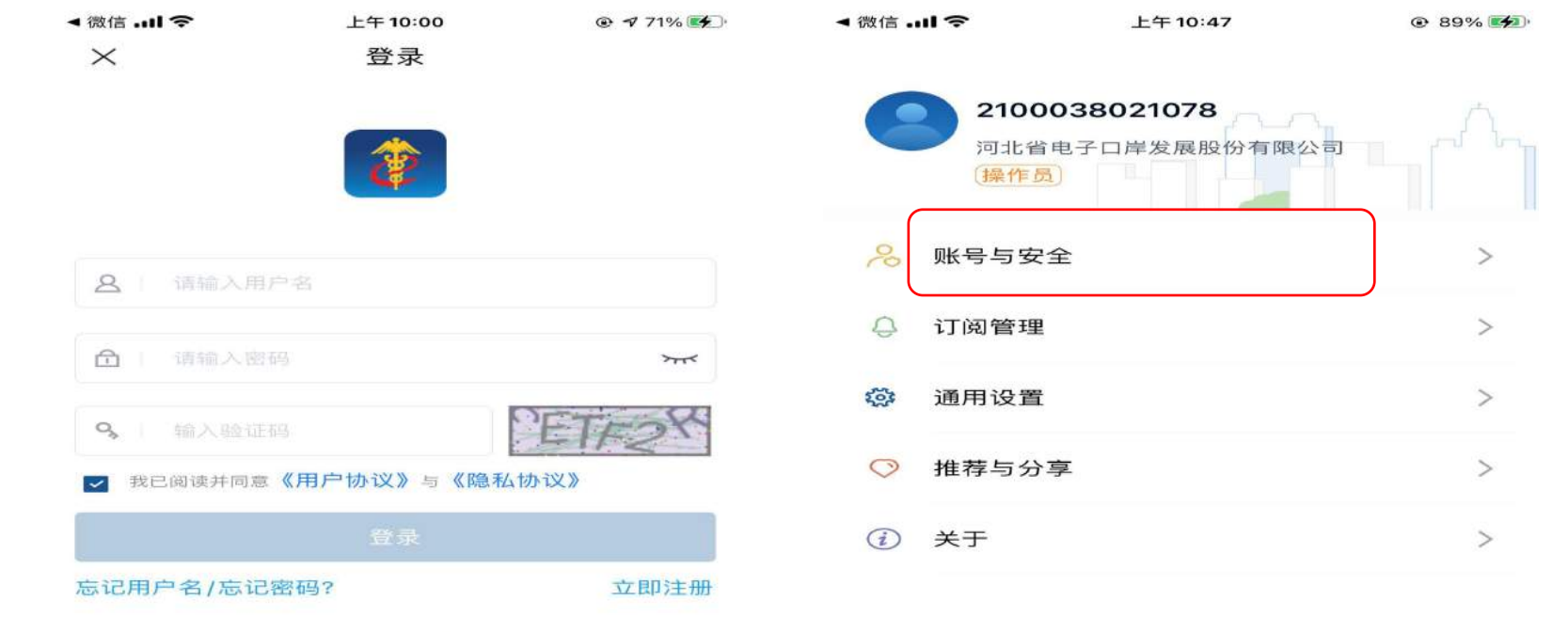

更多登录方式

三方仲神祭司

志

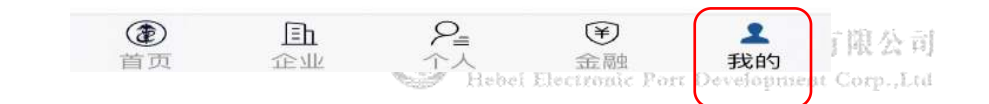

## 皇上单一窗口--登陆

| ◀ 微信! 令 | 上午 10:50 | 90%      90%     90%     90%     90%     90%     90%     90%     90%     90%     90%     90%     90%     90%     90%     90%     90%     90%     90%     90%     90%     90%     90%     90%     90%     90%     90%     90%     90%     90%     90%     90%     90%     90%     90%     90%     90%     90%     90%     90%     90%     90%     90%     90%     90%     90%     90%     90%     90%     90%     90%     90%     90%     90%     90%     90%     90%     90%     90%     90%     90%     90%     90%     90%     90%     90%     90%     90%     90%     90%     90%     90%     90%     90%     90%     90%     90%     90%     90%     90%     90%     90%     90%     90%     90%     90%     90%     90%     90%     90%     90%     90%     90%     90%     90%     90%     90%     90%     90%     90%     90%     90%     90%     90%     90%     90%     90%     90%     90%     90%     90%     90%     90%     90%     90%     90%     90%     90%     90%     90%     90%     90%     90%     90%     90%     90%     90%     90%     90%     90%     90%     90%     90%     90%     90%     90%     90%     90%     90%     90%     90%     90%     90%     90%     90%     90%     90%     90%     90%     90%     90%     90%     90%     90%     90%     90%     90%     90%     90%     90%     90%     90%     90%     90%     90%     90%     90%     90%     90%     90%     90%     90%     90%     90%     90%     90%     90%     90%     90%     90%     90%     90%     90%     90%     90%     90%     90%     90%     90%     90%     90%     90%     90%     90%     90%     90%     90%     90%     90%     90%     90%     90%     90%     90%     90%     90%     90%     90%     90%     90%     90%     90%     90%     90%     90%     90%     90%     90%     90%     90%     90%     90%     90%     90%     90%     90%     90%     90%     90%     90%     90%     90%     90%     90%     90%     90%     90%     90%     90%     90%     90%     90%     90%     90%     90%     90%     90%     90%     90%     90%     90%     90%     90%     90%     90% |
|---------|----------|----------------------------------------------------------------------------------------------------|
| <       | 账号与安全    |                                                                                                    |
| 密码管理    |          | >                                                                                                    |
| 登录管理    |          | >                                                                                                    |
| 手机盾证书管理 | 里        | >                                                                                                    |
| 第三方账号关耶 | ¥        | >                                                                                                    |
| 注销      |          | >                                                                                                    |

退出登录

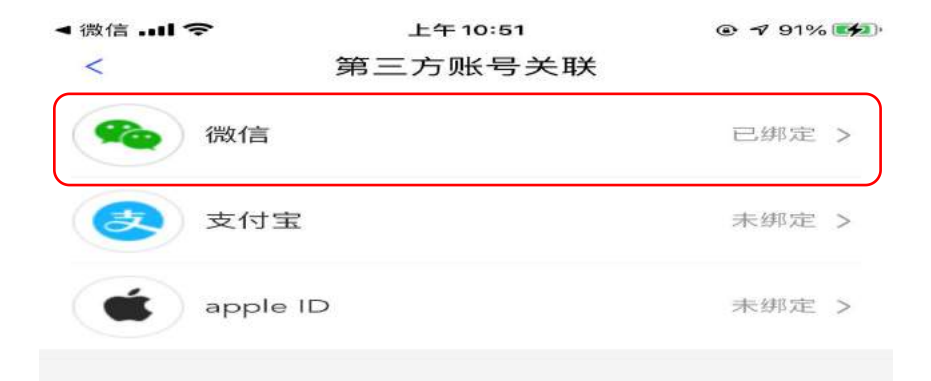

## 2 掌上单一窗口--登陆

| ◀微信! 令  | 上午10:50 | @ 90% 🚮 |
|---------|---------|---------|
| <       | 账号与安全   |         |
| 密码管理    |         | >       |
| 登录管理    |         | >       |
| 手机盾证书管理 | 里       | >       |
| 第三方账号关耶 | ¥       | >       |
| 注销      |         | >       |

| 내 中国移动 🗢 | 下午 2:06 | @ 88% 🔳 |
|----------|---------|---------|
| <        | 登录管理    |         |
| 启动指纹登录   |         |         |
| 启动手势登录   |         |         |

退出登录

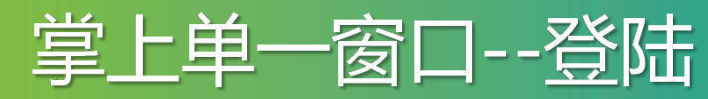

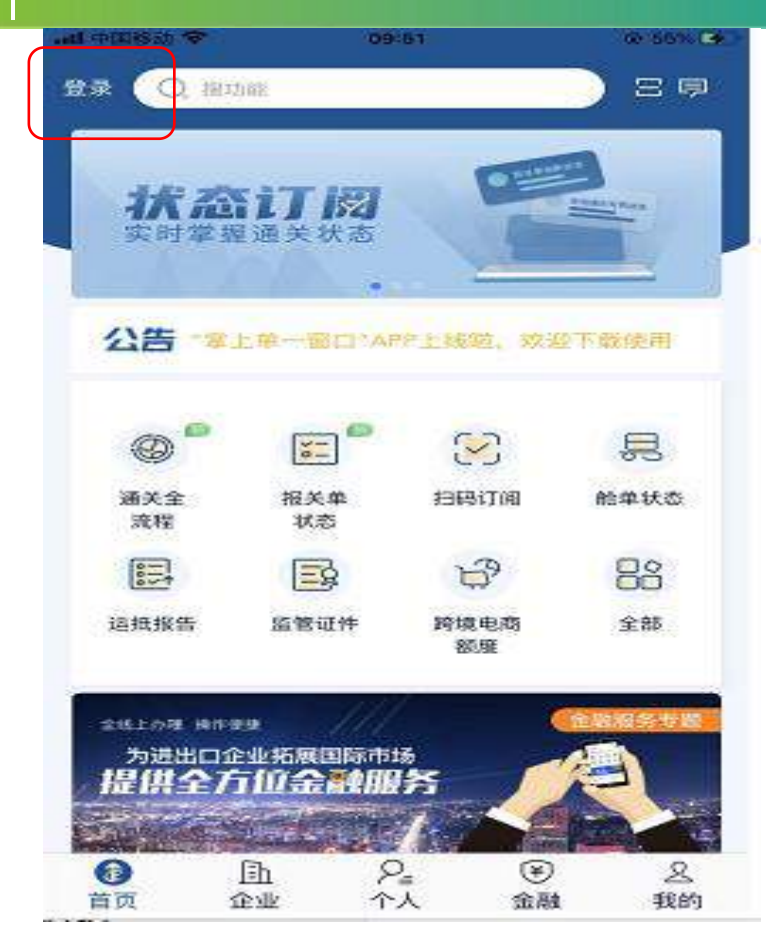

| 내 中国移动 🗢         | 下午1:44    |      |
|------------------|-----------|------|
| $\times$         | 登录        |      |
|                  | *         |      |
| 210003802        | 21078     |      |
| 合   请输入密码        |           | >775 |
| <b>冬</b>   输入验证码 |           | 3912 |
| ▶ 我已阅读并同意《       | 用户协议》与《隐和 | 私协议》 |
| 1                | 三 扫码登录    |      |
| X                | 續 指纹登录    |      |
|                  | 😇 手势登录    |      |
|                  | ◎ 手机盾登    | R    |
|                  | 取消        |      |

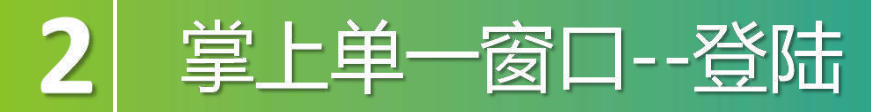

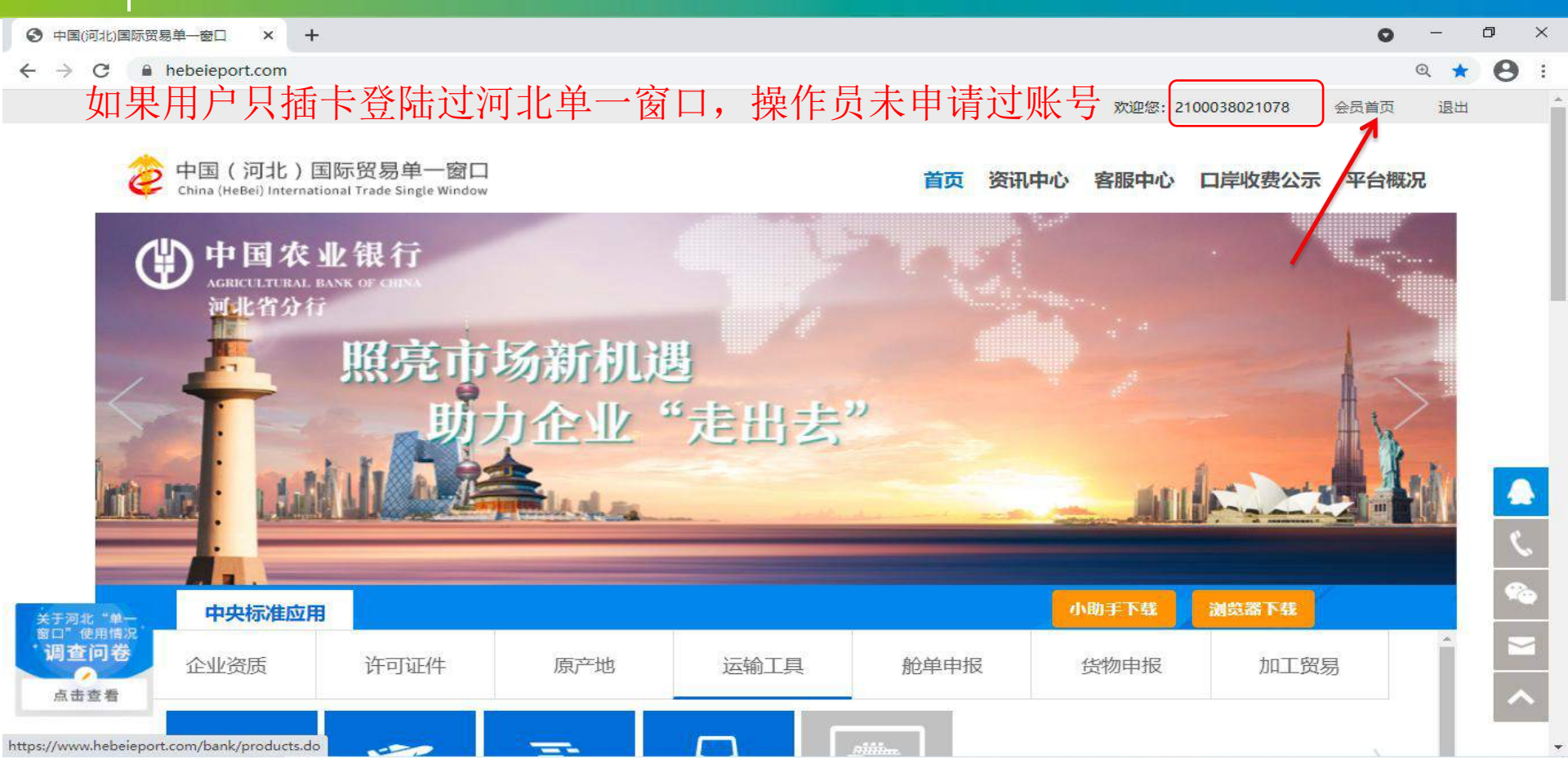

| 👌 中国国际贸易单一<br>China International Trade Sir | 窗口   操作员则 | (号信息管理               | 🔗 欢迎您,河北省电子口岸发展股份有限公司 2100038021078   👚 | 主题 📙 🖒 退出   |
|---------------------------------------------|-----------|----------------------|-----------------------------------------|-------------|
| 上 企业操作员信息 🧹                                 | ☰ ◀ 首页    |                      |                                         | ▶ 关闭操作-     |
| E目我的IC卡 〈                                   | 账号信息      |                      | 首次找回操作员密码的企                             |             |
| 🛃 自动导入客户端申请(                                | 企业中文名称:   | 河北省电子口岸发展股份有限公司      | 业右边是激活,点击激活                             |             |
| ⑦ 操作员实名认证                                   | 统一社会信用代码: | 组织机构代码:              | 以后修改密码,退出。操                             |             |
|                                             | 海关注册编码:   | 海关注册编码常见问            | ■ 作员本人用操作员账号密                           |             |
|                                             | 个人信息:     | 身份证                  | 码重新登陆单一窗口PC端,                           | 团修改         |
|                                             | IC卡密码:    | 修改卡介质密码              | 完善企业信息。                                 | 國修改         |
|                                             | 登录密码:     | 安全性高的密码可以使账号更安全,建议定时 | 期更换密码                                   | ☞ 修改        |
|                                             | 绑定手机:     | 绑定手机可用于安全验证,找回密码等重要打 | 操作                                      | 团修改         |
|                                             | 账户设置:     | 账户设置提醒               |                                         | <b>记</b> 设置 |
|                                             | 邮箱修改      |                      |                                         | ☑ 修改        |

## 2 掌上单一窗口--手机盾

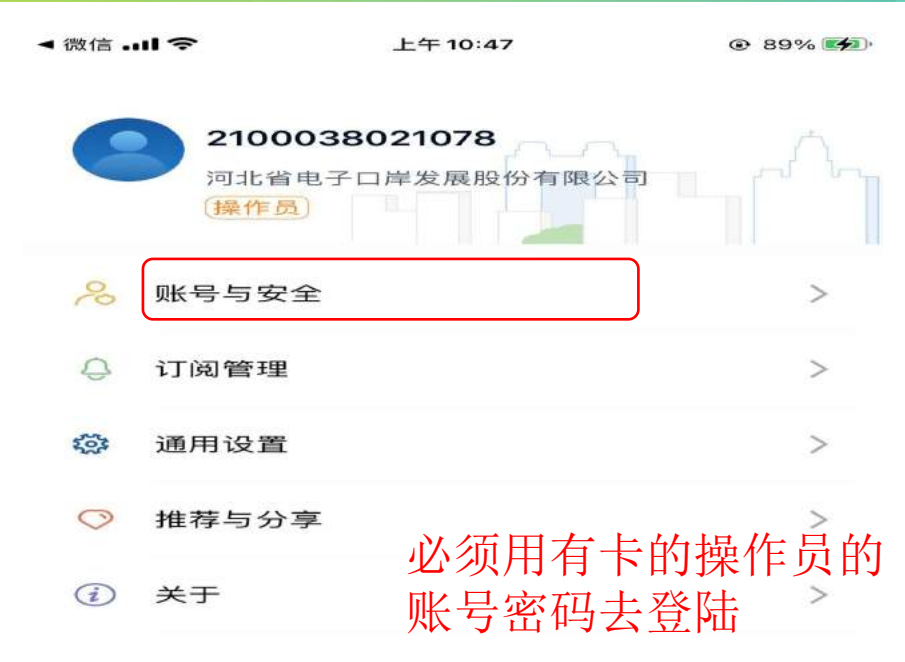

 $P_{\equiv}$ 

个人

¥

金融

2

我的

3

首页

Eh

TEMI/

| ◀微信! 令  | 上午10:50 | @ 90% 🚮 |
|---------|---------|---------|
| <       | 账号与安全   |         |
| 密码管理    |         | >       |
| 登录管理    |         | >       |
| 手机盾证书管理 | ₽       | >       |
| 第三方账号关职 | ×       | >       |
| 注销      |         | >       |

退出登录

【公司 rp.,Ltd

## 2 掌上单一窗口--手机盾

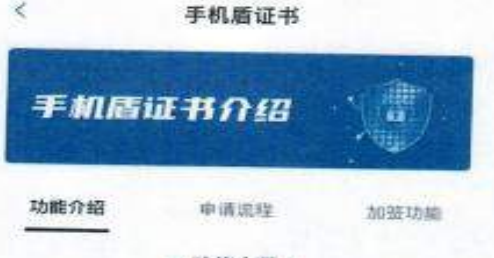

#### // 功能介绍 //

#### 申请单一窗口手机盾有什么作用?

"掌上单一窗口"APP为企业操作员提供企业手机踏注册登录、加签功能。

 "掌上单一窗口"APP企业手机原用户注册登录 后。用户操作权限等同中面面际贸易单一面口及 "互联网+海关"一体化平台PC端IC卡插卡登录用户 权限;

2、企业手机盾"加签"功能:在查询、办理、申报 等数据安全性要求较高的海关业务时,需要输入手 机器密码进行加签。

#### 单一窗口手机盾的使用者是谁?

需要办理相关海关业务的企业操作员。在"掌上 单一窗口"APP申请手机盾证书并登录后,就可以 办理需要在PC端插卡登录才能使用的海关业务。 企业法人不能申请、使用手机值功能。

○ 记住我的选择,下次不再提醒

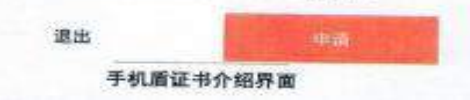

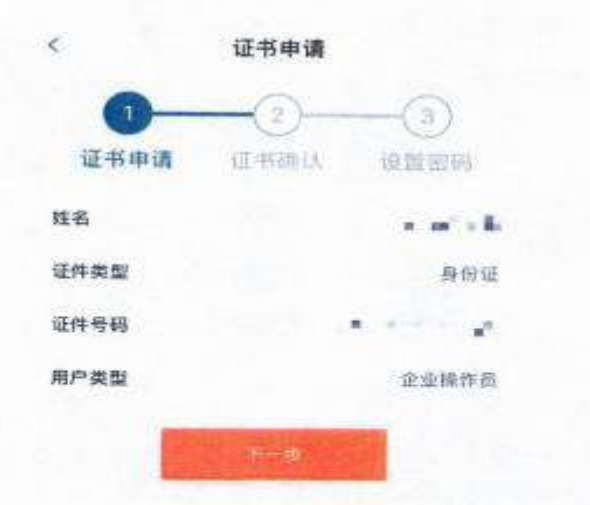

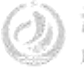

| 中国国际贸易单一<br>China International Trade Sin | 窗口<br>Igle Wind | low        | 操作   | 员账号值        | 自息管理                 | 🔗 🔀                     | <b>迎您,河北省电子口岸</b> 》 | 发展股份有限公司 210     | 0038021078   👚   | 主题 | (し) 退出 |
|-------------------------------------------|-----------------|------------|------|-------------|----------------------|-------------------------|---------------------|------------------|------------------|----|--------|
| 上 企业操作员信息 🧹                               |                 | <b>4</b> 1 | 首页 日 | 电子口岸手机      | 盾 🛛                  |                         |                     |                  |                  | ₩  | 关闭操作▼  |
| ■ 我的IC卡 < ■ 电子口岸IC卡                       |                 |            |      |             | 手机盾状态 全部             |                         | 申                   | 青时间 请选择最近操       | 作时间              |    |        |
| ■ 电子口岸手机盾<br>■ 商务部电子钥匙                    |                 |            |      |             |                      | Q 查询                    | 2 重置                |                  |                  |    |        |
| 1. 自动导入客户端申请《                             | 手机确认            | 盾列表        | 拒绝通  | 过 *请持IC-    | ≂登录进行相关操作            |                         |                     |                  |                  |    |        |
| ⑦ 操作员实名认证                                 |                 | 序号         | 姓名   | 证件类型        | 证件号码                 | 用户类型                    | 设备型号                | 申请时间             | 有效期              | 状态 | K I    |
|                                           | 0               | 1          |      | 身份证         |                      | 企业操作员                   |                     | 2022-03-21 09:37 | 2022-06-21 09:37 | 正常 |        |
|                                           |                 |            |      | リ<br>シ<br>主 | 必须用对应<br>去人卡对该<br>操作 | 的操作员 <b>IC</b><br>企业所有3 | :卡去登陆<br>戶机盾证书      | i操作,也<br>5申请进行   | 1可用<br>亍确认       |    |        |

avascript;

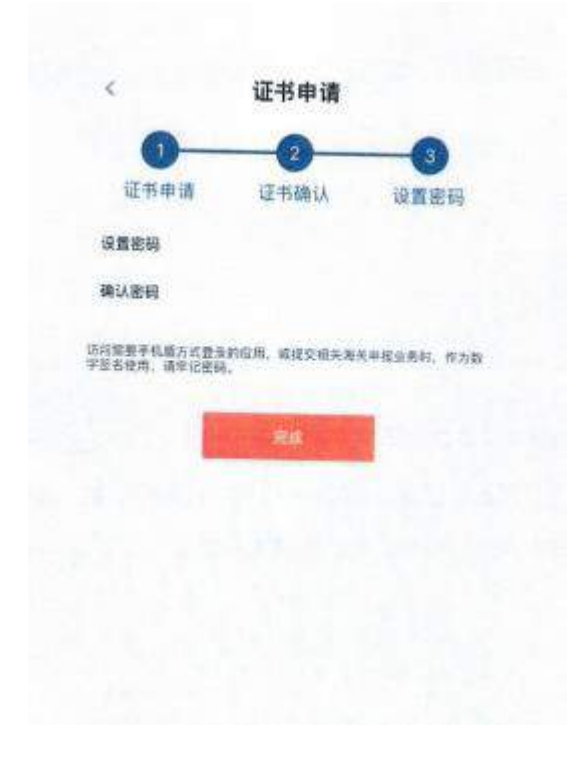

用户在PC端对手机证书确认通过后,进 入设置密码界面,手机盾密码仅支持6位 数字、字母或特殊字符,设置密码后,点 击"完成"按纽实现手机盾证书申请。

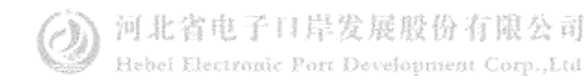

### 2 掌上单一窗口--手机盾

| <            | 手机盾证书                                                        |                    |
|--------------|--------------------------------------------------------------|--------------------|
| MS2D904      | 4AD8096 EEE<br>Ex #2<br>2022-03-20 20 00<br>2052-03-20 20 00 | 2 <b>7.5</b><br>00 |
|              | 10日<br>1日本国公司へ                                               |                    |
| 【书馆理         |                                                              |                    |
| 证书延期         |                                                              | 2                  |
| 证书注销         |                                                              | S                  |
| 8 K 8 89 701 |                                                              |                    |
| 修改密码         |                                                              | >                  |
| 找回密码         |                                                              | >                  |
| ⇔etikatitata |                                                              | 5                  |

手机盾证书申请完毕后跳转至"手机盾 证书"界面,该界面会显示手机盾号、 手机盾状态、有效期、企业名称以及 使用者。此外,用户也可根据需要进 行证书延期、证书注销、修改密码和 找回密码。同时,根据设备支持方式 可以启用快捷加签,包括指纹加签、 手势加签,方便用户在办理需要使用 手机盾讲行加签的业务时, 通过快捷 方式处理。

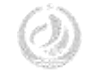

#### 掌上单一窗口--手机盾 .... 中国移动 🗢 下午1:44 ● ♥ ∩ 94% all 中国移动 🗢 上午 9:33 @ 87% # $\times$ 登录 × 企业手机盾登录 中国国际贸易单一窗口 CHIMA INTERNATIONAL TRADE SINGLE WINDOW 8 2100038021078 Ĥ 手机盾号 > 96 用户名 ♀ □ 输入验证码 我已阅读并同意《田户协议》与《隐私协议》 合 调制公開部 三 扫码登录 喻 指纹登录 忘记密码? 第 手势登录 ☑ 手机盾登录 我已由读并同意《用户协议》与《隐私协议》 取消

L公司 urp.Ltd

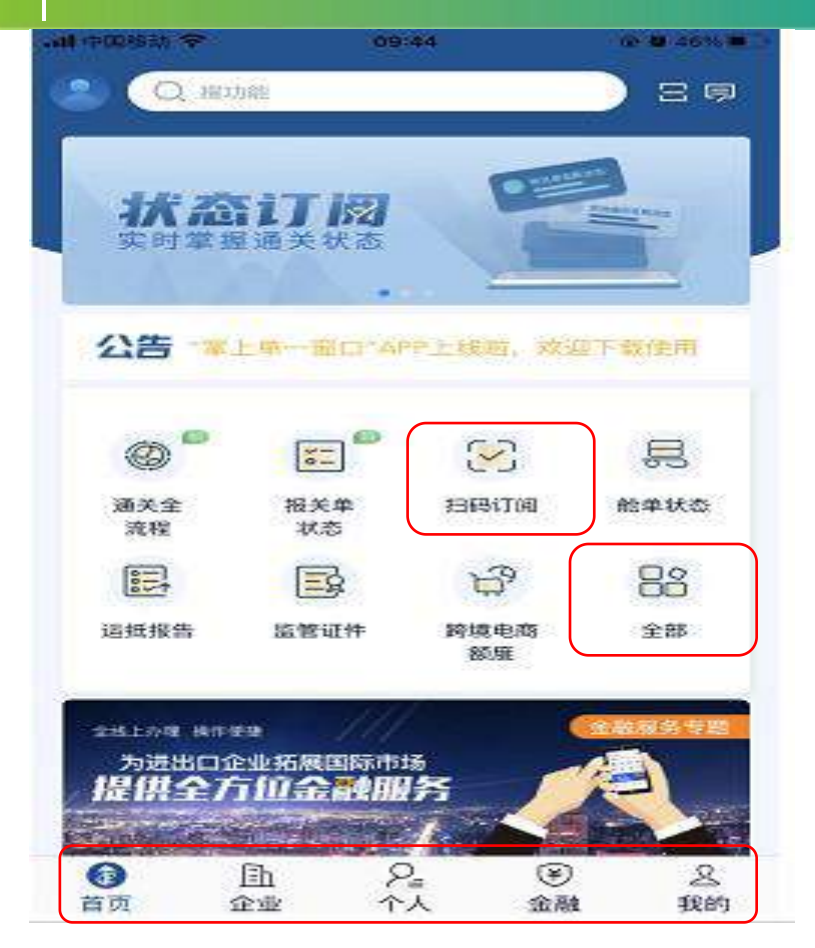

### 掌上单一窗口分为"首页"、"企业"、 "个人"、"金融"和"我的"五个页签。

### "首页"页签包括用户最为常见的一 些应用以及服务专区、资讯等。

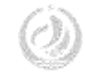

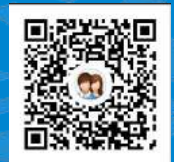

### 河北单一窗口货主服务4群: 991929423

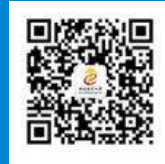

### 河北省电子口岸订阅号

## **Thanks** 河北省电子口岸发展股份有限公司 0311-95198

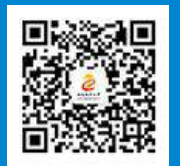

河北电子口岸公众服务平台

www.hebeieport.com